# How To Register The Death Event Occurred At Home In The Territorial Jurisdiction Of The MCD

| New Tab         |                                                                                                |                |
|-----------------|------------------------------------------------------------------------------------------------|----------------|
| ← → C G         | Search Google or type a URL                                                                    | 🖈 🛸 🔞 Paused 🗄 |
| 🔢 Apps 🕥 STILL+ | -BIRTH+FOR 🧿 Hospital Online Re 🔇 file1_160515680189 🔇 Hospital Online Re M Correction in Date | 🖽 Reading list |
|                 |                                                                                                |                |

Gmail Images

/ Customize

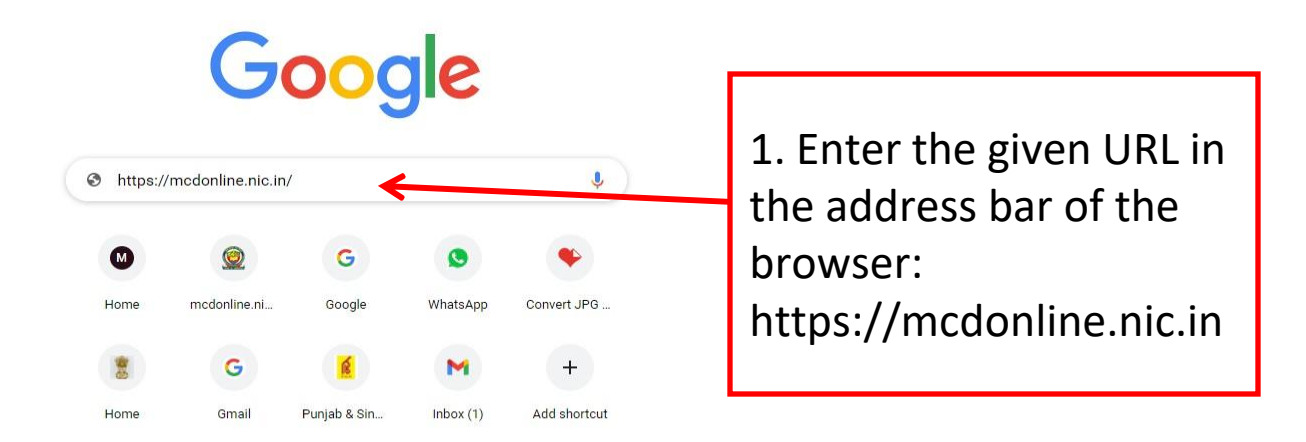

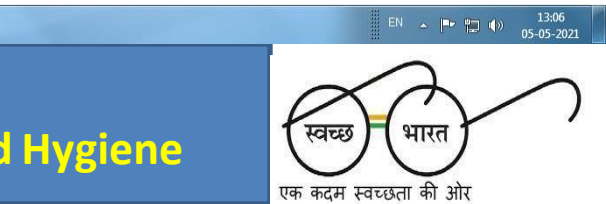

) 🥭 🔚 🖸 🤦 🗨 📼

We We

# **Accessing MCD Web Portal**

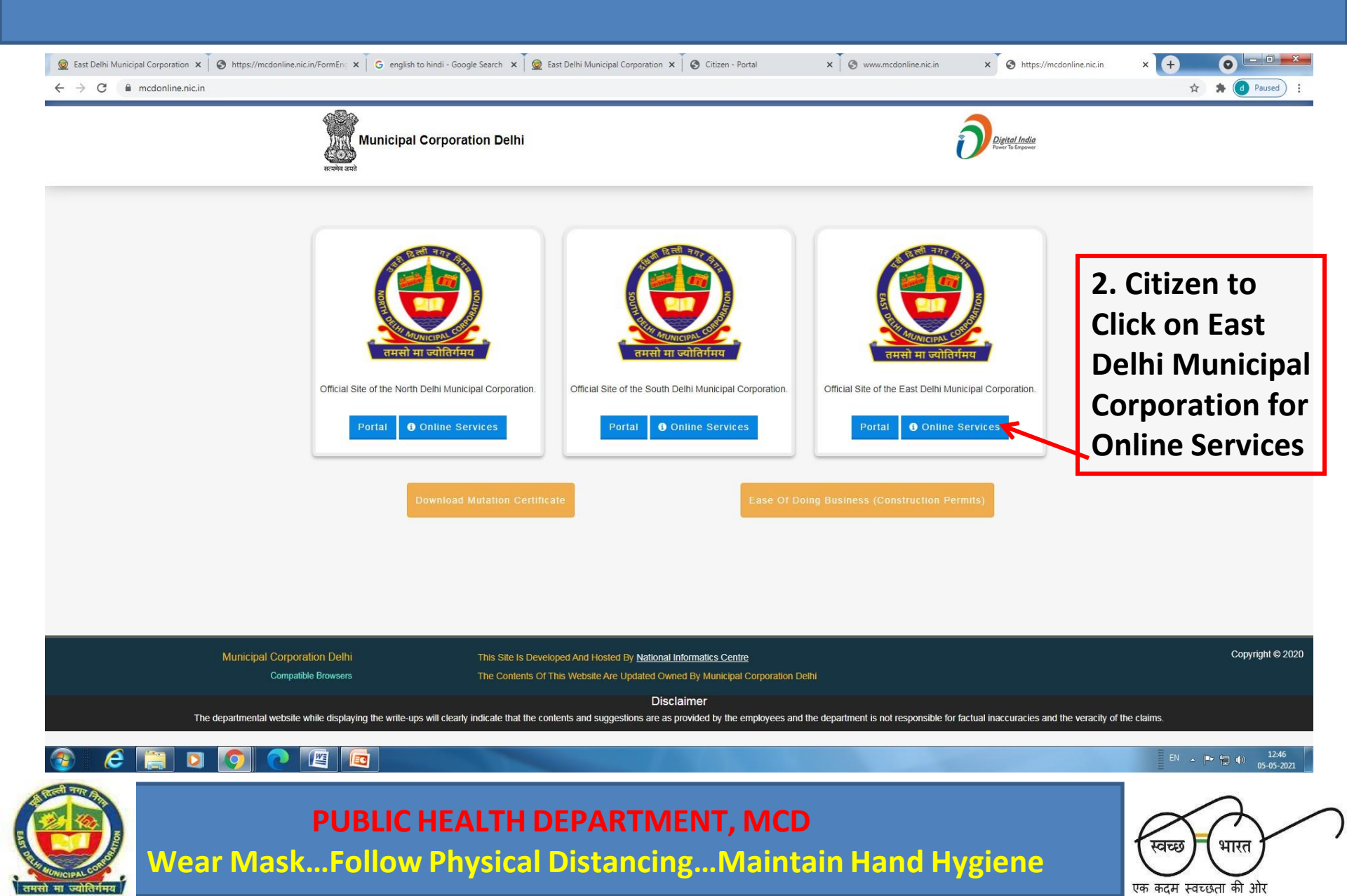

# **Accessing Registration of Birth And Death Application**

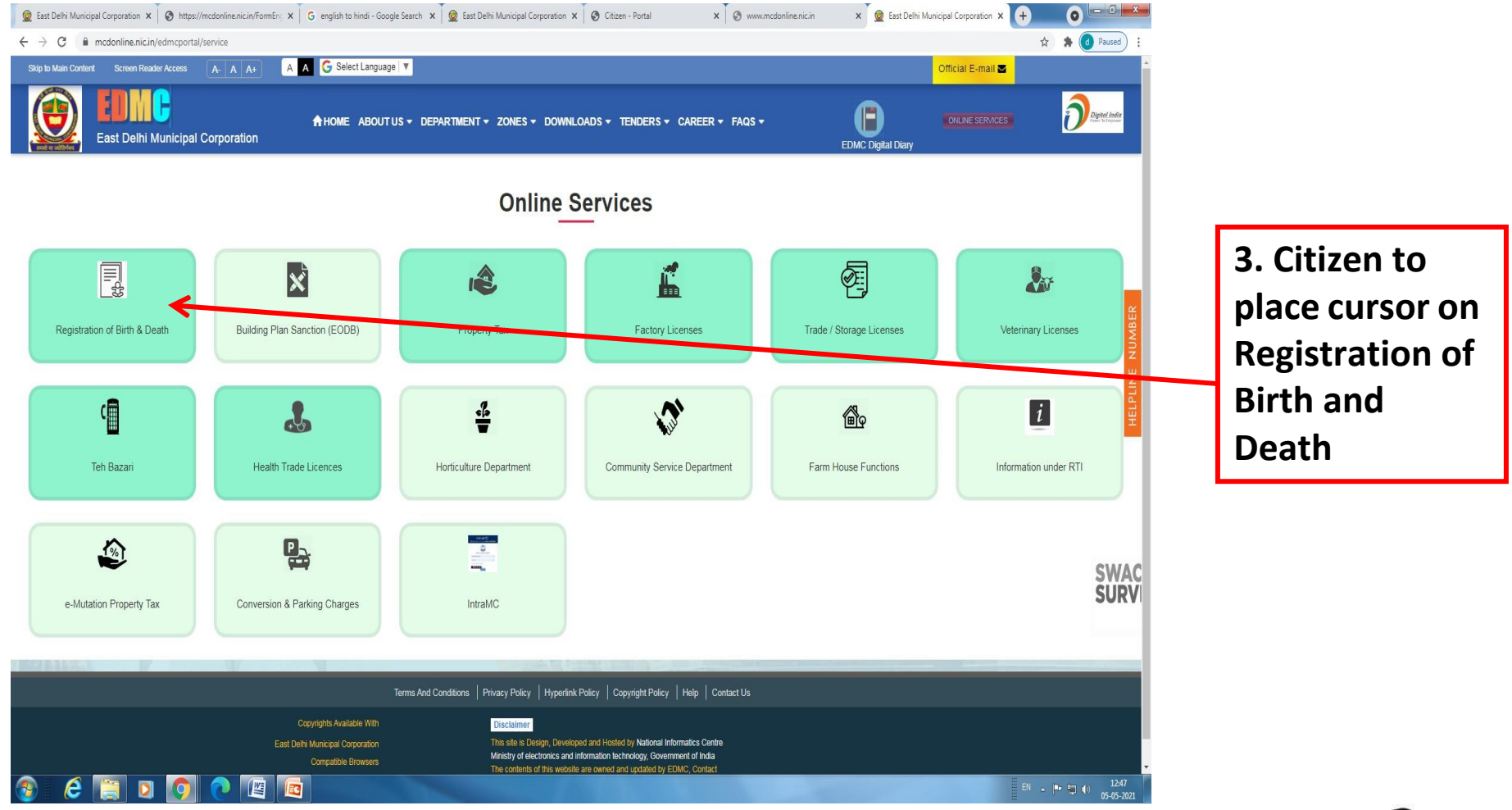

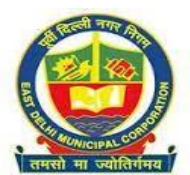

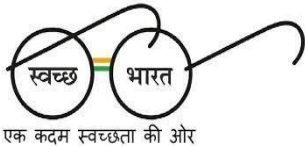

# **Accessing Citizen Login**

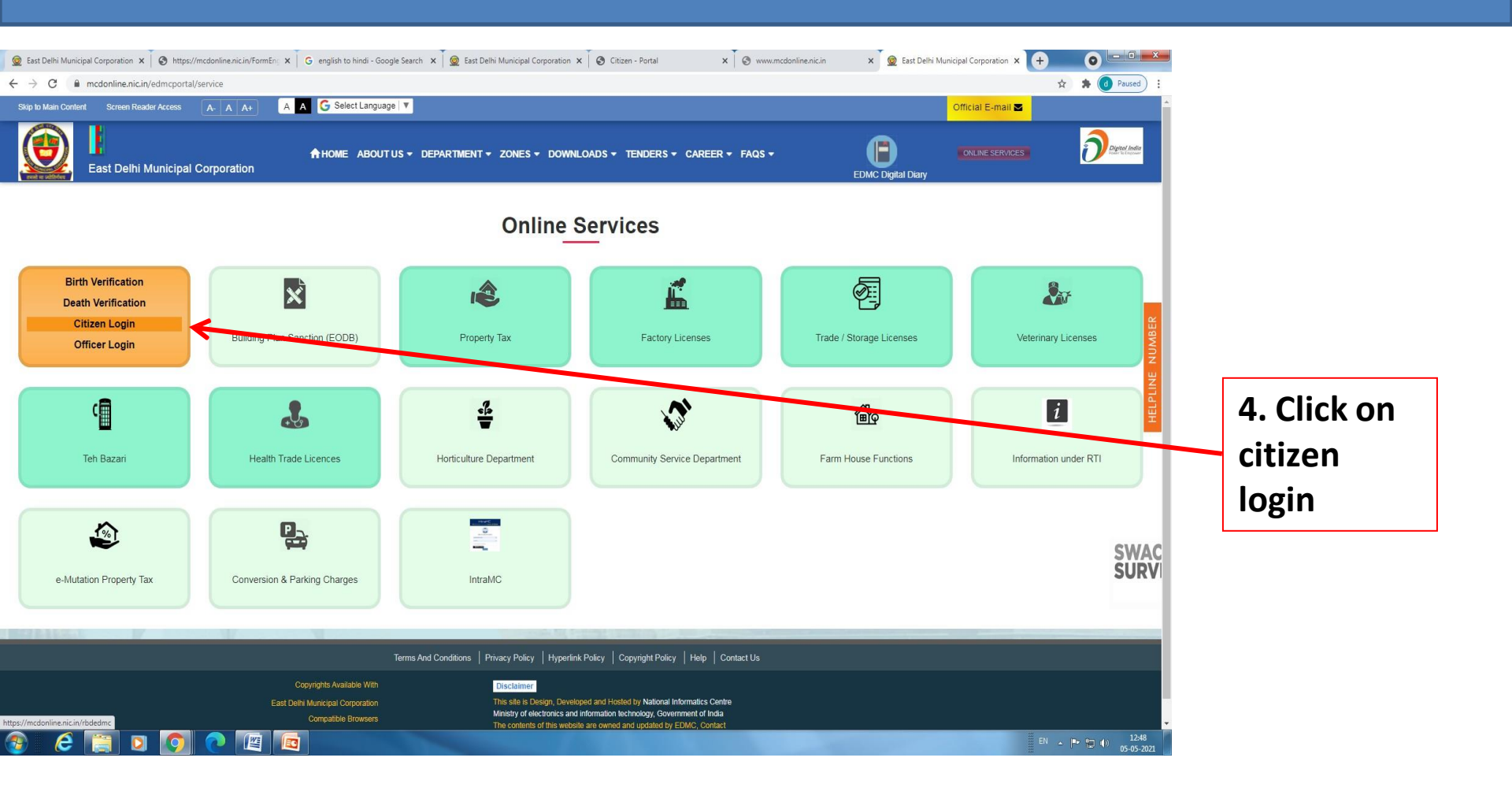

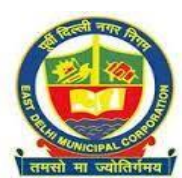

PUBLIC HEALTH DEPARTMENT, MCD

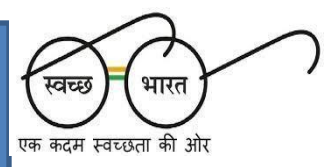

# **Registering the Mobile Number in MCD Web Portal**

|                                                                                                    | × + •                                     |
|----------------------------------------------------------------------------------------------------|-------------------------------------------|
| View Instruction and Guidelines         Image: State of State of State o | window !                                  |
|                                                                                                    | obile<br>not<br>CK FOR<br>SIGN<br>RATION" |
| East Delhi Municipal Corporation       Disclaimer         Copyright © 2019       This Site Is Design, Developed And Hosted By National Informatics Centre         Compatible Browsers       Ministry Of Electronics & Information Technology, Government Of India         The Contents Of This Website Are Updated Owned By EDMC, Contact Web Information Manager                                                                                                    | EN D. Am.                                 |

एक कदम स्वच्छता की ओर

# Filling up Mandatory Information for Mobile No. Registering

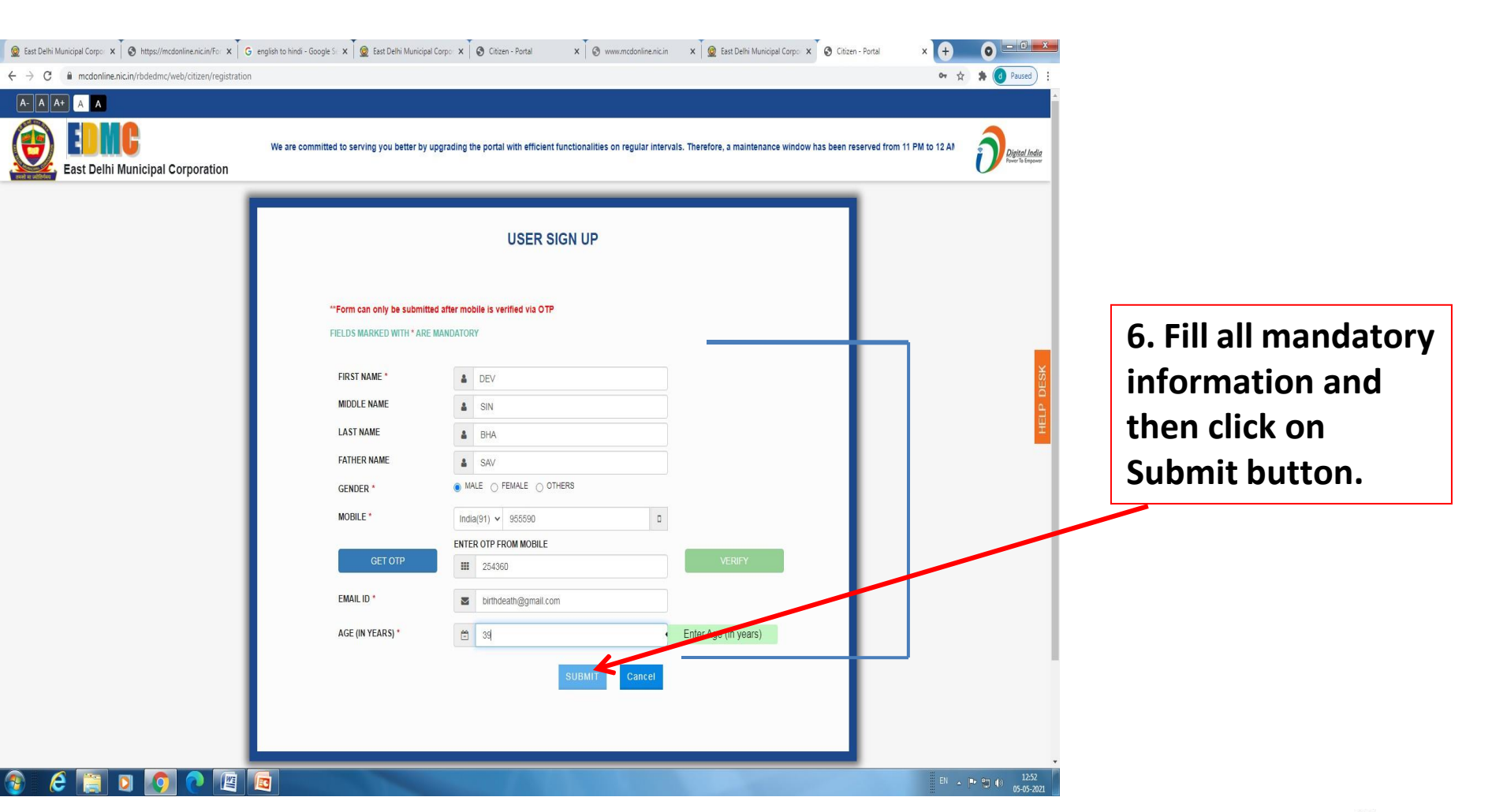

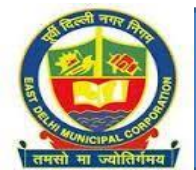

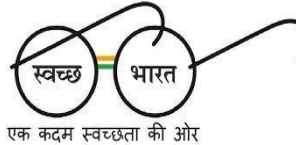

# Accessing through Registered Mobile No. for filling up of the Death Registration Form/Downloading Registered Death Certificate

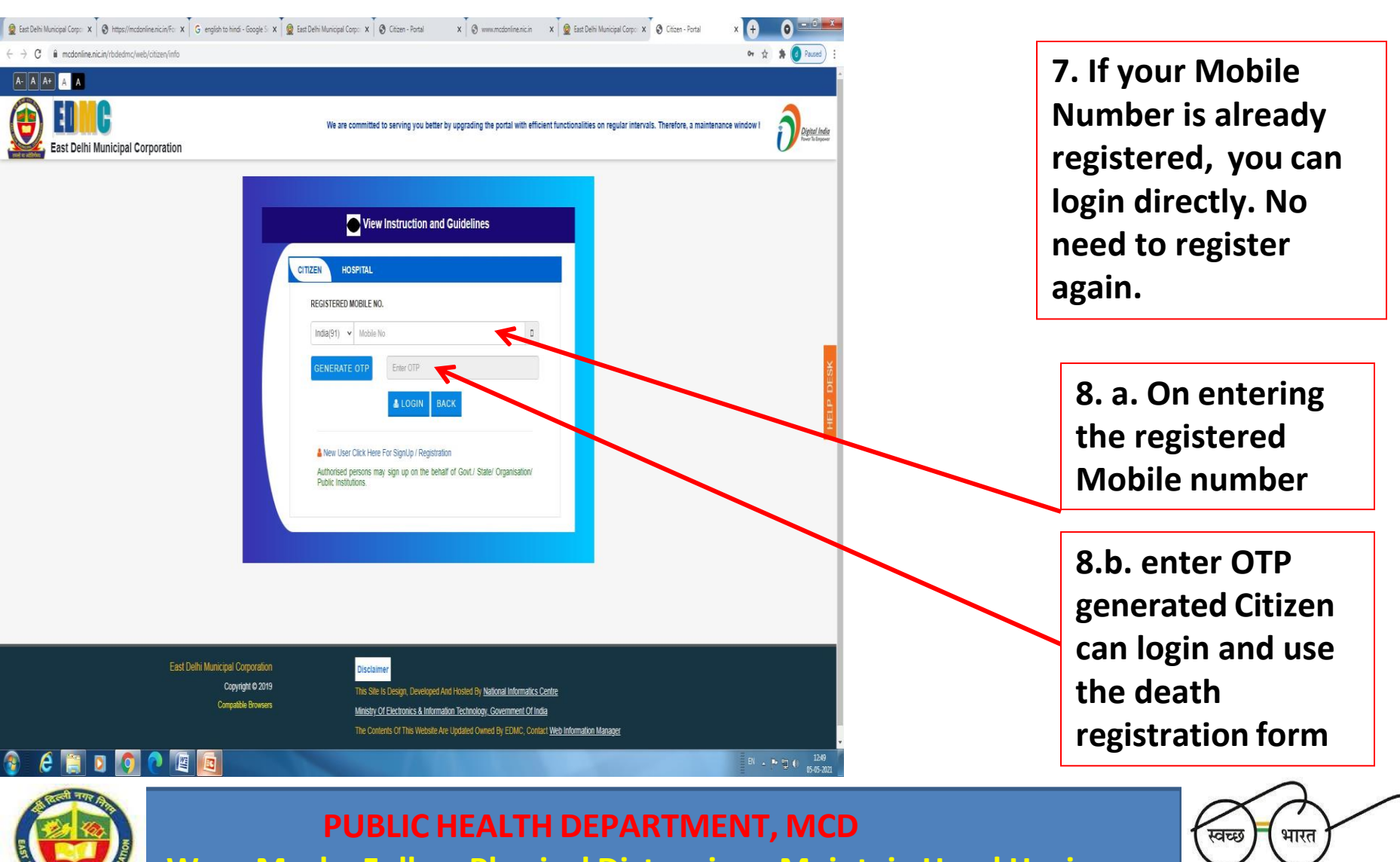

Wear Mask...Follow Physical Distancing...Maintain Hand Hygiene

एक कदम स्वच्छता की ओर

# Page visible after submitting the Registered Mobile No. and OTP

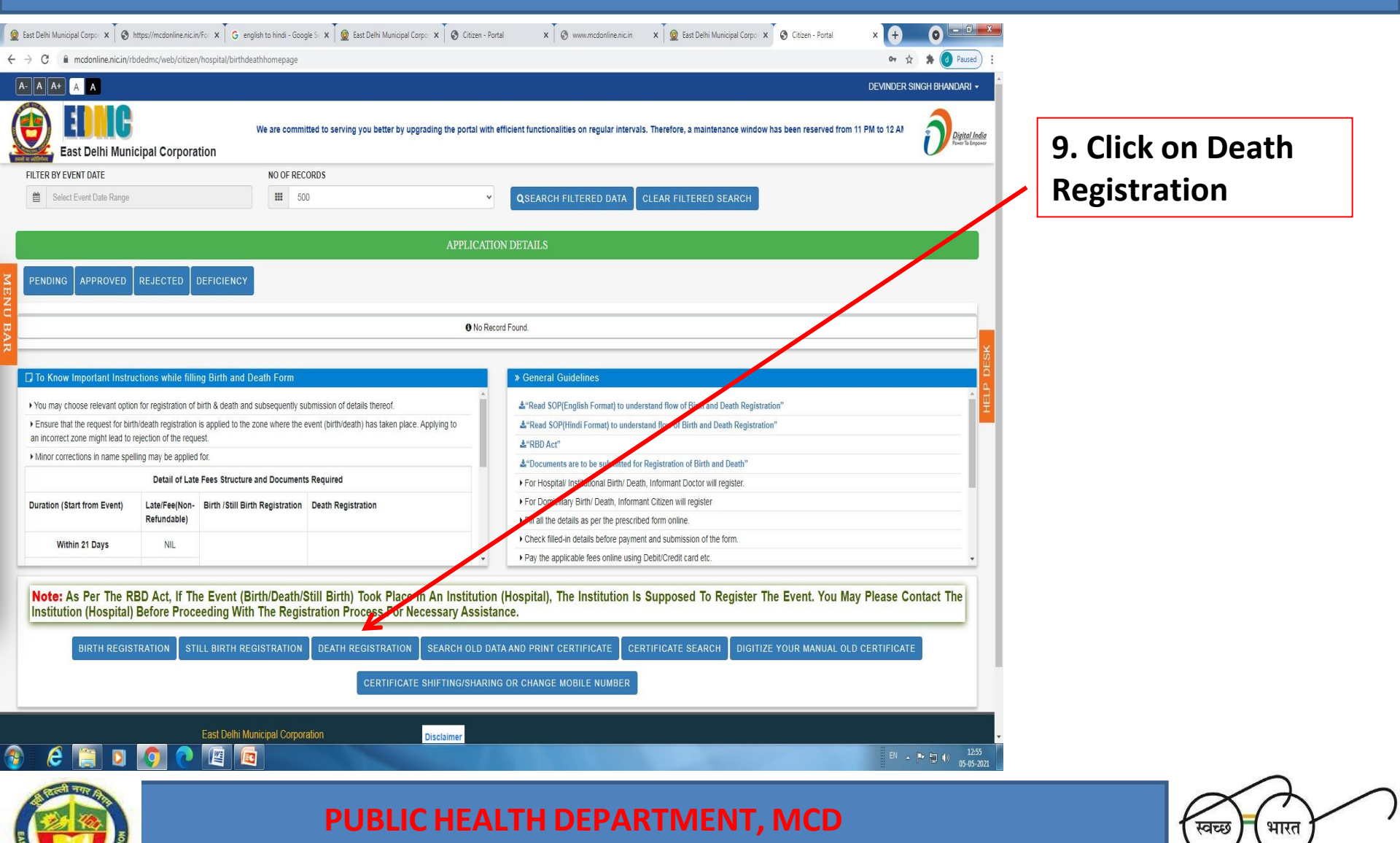

Wear Mask...Follow Physical Distancing...Maintain Hand Hygiene

एक कदम स्वच्छता की ओर

| A                              | en/hospital/death/registration                                                                                     | DEVIN                                                                                                    | IDER SINGH BHANDARI + |
|--------------------------------|----------------------------------------------------------------------------------------------------|----------------------------------------------------------------------------------------------------|-----------------------|
| DIIC<br>DEIhi Municipal Corpor | We are committed to serving you better by upgrading the portal w                                                   | th efficient functionalities on regular intervals. Therefore, a maintenance window has been reserved from 11 PM to 1 | 2 Al Digital India    |
|                                | FORM NO. 2 DEATH REGISTRATIC                                                                                       | N (TO BE FILLED BY THE INFORMANT)                                                                                    |                       |
|                                |                                                                                                    |                                                                                                    |                       |
|                                | I LEGAL INFORMATION                                                                                                |                                                                                                    | 10. 111 an            |
|                                | DATE AND TIME OF DEATH (ENTER THE EXACT DAY, MONTH, YEAR AND TIME THE DEATH TOOK PLACE): *                         | GENDER OF THE DECEASED (CHOOSE FROM<br>MALE/FEMALE/TRANSGENDER/OTHERS) : *                                           | mandatory fields      |
|                                | DATE OF DEATH: * TIME OF DEATH:                                                                                    | III Select Gender of The Deceased 🗸                                                                                  | in the application    |
|                                | DD/MM/YYYY O HH:MM                                                                                                 |                                                                                                    |                       |
|                                | NAME OF DECEASED (FULL NAME AS USUALLY WRITTEN): *                                                                 | UID NO (AADHAR ID) OF DECEASED (IN ANY):                                                                             | ×.                    |
|                                | Enter Name Of Deceased                                                                                             | Enter UID/Aadhar Of Deceased                                                                                         |                       |
|                                | AGE OF THE DECEASED:<br>IF THE DECEASED WAS OVER 1 YEAR<br>OF AGE, GIVE AGE IN COMPLETED<br>YEARS: *               |                                                                                                    | ₽                     |
|                                | III Select Year 🗸                                                                                                  |                                                                                                    |                       |
|                                | RELIGION OF THE DECEASED: *                                                                                        |                                                                                                    |                       |
|                                | Select Religion                                                                                                    |                                                                                                    |                       |
|                                | OCCUPATION OF THE DECEASED (IF NO OCCUPATION CHOOSE "NOT<br>APPLICABLE"): *                                        | TYPE OF MEDICAL ATTENTION RECEIVED BEFORE DEATH: *                                                                   |                       |
|                                | Select Occupation Of The Deceased                                                                                  | Select Medical Attention Received Before Death                                                                       |                       |
|                                | WAS THE CAUSE OF DEATH MEDICALLY CERTIFIED?: *                                                                     |                                                                                                    |                       |
|                                | ● NO ◯ YES                                                                                                    |                                                                                                    |                       |
|                                | NAME OF DISEASE OR ACTUAL CAUSE OF DEATH (FOR ALL DEATHS<br>IRRESPECTIVE OF WHETHER MEDICALLY CERTIFIED OR NOT): * |                                                                                                    |                       |
|                                | Enter Name Of Disease Or Actual Cause Of Death                                                                     |                                                                                                    |                       |
|                                | IF USED TO HABITUALLY SMOKE - FOR HOW MANY YEARS?                                                                  | IF USED TO HABITUALLY CHEW TOBACCO IN ANY FORM - FOR HOW MANY                                                        |                       |
|                                | Enter In Years                                                                                                    | TLAKS?                                                                                                    |                       |
|                                |                                                                                                    | Chier in Years                                                                                                    |                       |

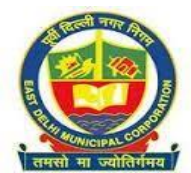

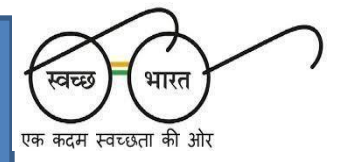

| We are committed to serving you better by upgrading the portal w                                                                                                    | th efficient functionalities on regular intervals. Therefore, a maintenance window has been reserved from 11 PM to 12 AI                                               | a.           |
|----------------------------------------------------------------------------------------------------|----------------------------------------------------------------------------------------------------|--------------|
| IF USED TO HABITUALLY CHEW ARECANUT IN ANY FORM (INCLUDING PAN<br>MASALA), EOR HOW MANY YEARS?                                                                                  | IF USED TO HABITUALLY DRINK ALCOHOL - FOR HOW MANY YEARS?                                                                                                    |              |
| Enter In Yoare                                                                                                    | Enter In Years                                                                                                    |              |
|                                                                                                    | UID NO (AADHAR ID) OF MOTHER (IF ANY):                                                                                                    |              |
| Enter Name Of Mother                                                                                                    | Forter UID/Aadhar Of Mother                                                                                                    | 10.a. Fill a |
| NAME OF FATHER/HUSBAND: *                                                                                                    | UID NO (AADHAR ID) OF FATHER (IF ANY):                                                                                                    |              |
| Enter Name Of Father/Husband                                                                                                    | Enter UID/Aadhar Of Father                                                                                                    | mandatory    |
| PARENT / GUARDIAN MOBILE NUMBER: *                                                                                                    | PARENT EMAIL ADDRESS:                                                                                                    | fields in th |
| □ 91 		 Enter Parent's Mobile Number                                                                                                    | Enter Parent's Email Address                                                                                                    | neius in th  |
| ICD CODE:                                                                                                    | MARITAL STATUS OF DECEASED: *                                                                                                    | annlication  |
| III Select ICD                                                                                                    | III Marital Status                                                                                                    | application  |
| Note: "Other Place" Of "Death" Means The Places Apart From Hon                                                                                                    | e And Institutions (Hospital/Clinic/Nursing Home Etc).                                                                                                    | i            |
| IE DECEASED RESIDENCE ADDRESS                                                                                                    |                                                                                                    |              |
| (PLACE WHERE DECEASED ACTUALLY LIVED. THIS CAN BE DIFFERENT FROM PI<br>THE HOUSE ADDRESS IS NOT REQUIRED TO BE ENTERED.)<br>IS DECEASED ADDRESS SAME AS THE DEATH PLACE ADDRESS | ACE WHERE DEATH OCCURED.                                                                                                    |              |
| ADDRESS: *                                                                                                    |                                                                                                    |              |
| ADDRESS: *                                                                                                    | Enter Name Of Town / Village                                                                                                    |              |
| ADDRESS: *  Enter Address COUNTRY: *                                                                                                    | Enter Name Of Town / Village           STATE: *                                                                                                    |              |
| ADDRESS: *  Enter Address COUNTRY: *  III INDIA                                                                                                    | III     Enter Name Of Town / Village       STATE: *       III     Select State                                                                                         |              |
| ADDRESS: *      Enter Address  COUNTRY: *      III INDIA   DISTRICT: *                                                                                                    | III     Enter Name Of Town / Village       STATE: *     III       III     Select State       PINCODE: *                                                                |              |
| ADDRESS: *  Enter Address COUNTRY: *  III INDIA  IIII Select District                                                                                                    | III       Enter Name Of Town / Village         STATE: *       III         III       Select State         PINCODE: *       III         III       Enter 6 Digits PIN No. |              |

Wear Mask...Follow Physical Distancing...Maintain Hand Hygiene

एक कदम स्वच्छता की ओर

| East Delhi Municipal Corpo | 11 PM to 12 AM for necessary improvisations. Inconvenience, if an<br>ration                                                                                                    | y, is regretted. NOV                                                                            | Pipital India |                                              |
|----------------------------|----------------------------------------------------------------------------------------------------|-------------------------------------------------------------------------------------------------|---------------|----------------------------------------------|
|                            | I ADDRESS DETAILS                                                                                                    |                                                                                                 |               |                                              |
|                            | COUNTRY: *  Select State  Select State Select State  Select State Select State Select State Select State Select State Select State Select State Select State Select State |                                                                                                 | HELP DESK     | 10.b. Fill all<br>mandatory fields<br>in the |
|                            | Emer 6 Ligits PIN No.    III INFORMANT'S DETAILS  INFORMANT'S NAME: *   A Enter Informant's Name MOBILE NUMBER: *   9 1  Enter Informant's Mobile Number    INFORMANT'S ADDRESS   IS INFORMANT'S ADDRESS SAME AS THE PERMANENT ADDRESS                                                                                                    | RELATION WITH DECEASED: *  III Select Relation  EMAIL ADDRESS:  Enter Informant's Email Address |               | application                                  |
|                            | ADDRESS: *                                                                                                    | NAME OF TOWN/CITY/VILLAGE:                                                                      | <b>^</b>      |                                              |
|                            | Enter Address                                                                                                    | <ul> <li>Enter Name Of Town/City/Village</li> </ul>                                             | ·             |                                              |

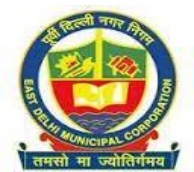

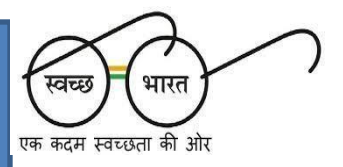

| INFORMANT'S DETAILS                    |    |                                                     |   |  |
|----------------------------------------|----|-----------------------------------------------------|---|--|
| INFORMANT'S NAME: *                    |    | RELATION WITH DECEASED: *                           |   |  |
| Letter Informant's Name                |    | III Select Relation                                 | ~ |  |
| MOBILE NUMBER: *                       |    | EMAIL ADDRESS:                                      |   |  |
| D 91 V Enter Informant's Mobile Number |    | Enter Informant's Email Address                     |   |  |
| * INFORMANT'S ADDRESS                  |    |                                                     |   |  |
|                                        |    |                                                     |   |  |
| ADDRESS: *                             | 33 | NAME OF TOWN/CITY/VILLAGE:                          |   |  |
| Enter Address                          |    | <ul> <li>Enter Name Of Town/City/Village</li> </ul> |   |  |
| COUNTRY: *                             |    | STATE: *                                            |   |  |
| INDIA INDIA                            | ~  | Select State                                        | ~ |  |
| DISTRICT: *                            |    | PINCODE: *                                          |   |  |
| Select District                        | ~  | P Enter 6 Digits PIN No.                            |   |  |
|                                        |    |                                                     |   |  |
| USER REMARK                            |    |                                                     |   |  |
| USER REMARK(Max Length 500 Chars)      |    |                                                     |   |  |
| Enter the User Remark                  |    |                                                     |   |  |
|                                        |    |                                                     |   |  |
|                                        | h  |                                                     |   |  |
|                                        |    |                                                     |   |  |

10.c. Fill all mandatory fields in the application

#### PUBLIC HEALTH DEPARTMENT, MCD

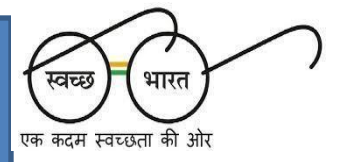

# Part Of The Application For Uploading Requisite Documents

| C      mcdomine.nc.in/robedmc/web/dtbzen/ndspital/death/registration     To The The The The The The The The The The                                                                                                    | ₩ \$ <b>8</b>                                                                                                    | V :                                                              |
|----------------------------------------------------------------------------------------------------|----------------------------------------------------------------------------------------------------|------------------------------------------------------------------|
| Ext Delhi Municipal Corporation                                                                                                    | We are committed to serving you better by upgrading the portal with efficient functionalities o                          | India                                                            |
| E USER REMARK                                                                                                    |                                                                                                    |                                                                  |
| USER REMARK(Max Length 500 Chars)<br>Enter the User Remark                                                                                                    |                                                                                                    |                                                                  |
| UPLOAD REQUIRED DOCUMENTS Note: 1. Scan Both Sides Of The Required Document(\$) And Upload A Single P 2. ID Can Be Ration Card/Ban Card/Ba | 10F With Size Upto 2 MG.<br>pok/Voter Id Card Etc.                                                                       | [Note : Keep scanned PDF copies<br>of your IDs (Like Aadhaar ID, |
| 1. CREMATION BURIAL GROUND RECEIPT/DEATH<br>SUMMARY/FIRMLC/DD/GENERAL DAIRY(IN CASE<br>OF BROUGHT DEAD)                                                                                                    | 2 chosen                                                                                                    | Ration card etc), death<br>cremation / burial ground slip,       |
| 2.10 OF INFORMANTIMS     Choose File No file     A DUE RUPPORTUG RECUMENT                                                                                                    | rchosen                                                                                                    | MLR, etc as per applicability ready before proceeding with       |
| 4. UTER SUPPORTING DOLUMENT                                                                                                    | ichosen                                                                                                    | the registration process.]                                       |
| BACK                                                                                                    | SAVE AS DRAFT SUBMIT                                                                                                    |                                                                  |
| East Delhi Municipal Corporation Disclaimer<br>Copyright © 2019 This Site is Design, I                                                                                                    | Developed And Hosted By National Informatics Centre                                                                      |                                                                  |
| Companie Privises Ministry of Electroni The Contents Of The                                                                                                    | s & Information Technology, Government Of India<br>5 Website Are Llocated Owned By EDMC. Contact Web Information Manager |                                                                  |

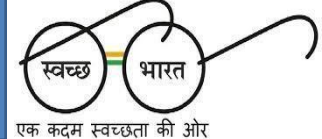

# How To Download Death Certificate Of The Death Events Occurred In At Home In MCD Territorial Jurisdiction

- 1. Death occurred at home/non-empanelled hospital, where informant has uploaded the details as per the Standard operating procedure Described In Earlier Slides.
  - 2. Access MCD Web Portal
- 3. Access Citizen Login by entering registered mobile No. and OTP generated.

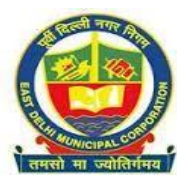

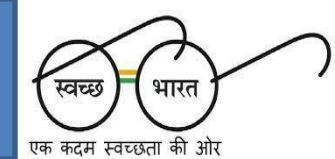

# Page Displayed After Submission Of Filled Up Death Registration Form

| We are commit                                                                                                    | ted to serving you better by upgrading the portal with efficien<br>XRDS                                                        | ant functionalities on regular intervals. Therefore,                                                                                                    | a maintenance window has been reserved from 1                                                                                                    | 1 PM to 12 AM for necessary improvisations.                                                                                                    | Inconvenience,                                                                                                    | Digital India<br>Power In Surgeour                                                                                                    |                          |
|----------------------------------------------------------------------------------------------------|----------------------------------------------------------------------------------------------------|----------------------------------------------------------------------------------------------------|----------------------------------------------------------------------------------------------------|----------------------------------------------------------------------------------------------------|----------------------------------------------------------------------------------------------------|----------------------------------------------------------------------------------------------------|--------------------------|
|                                                                                                    | ros<br>AF                                                                                                    |                                                                                                    | CLEAR FILTERED SEARCH                                                                                                    |                                                                                                    |                                                                                                    |                                                                                                    |                          |
| EFICIENCY                                                                                                    | AF                                                                                                    |                                                                                                    | CLEAR FILTERED SEARCH                                                                                                    |                                                                                                    |                                                                                                    |                                                                                                    |                          |
| EFICIENCY                                                                                                    | AF                                                                                                    | DDI ICATION DETAILS                                                                                                    |                                                                                                    |                                                                                                    |                                                                                                    |                                                                                                    |                          |
| EFICIENCY                                                                                                    |                                                                                                    | TILCATION DETAILS                                                                                                    |                                                                                                    |                                                                                                    |                                                                                                    |                                                                                                    |                          |
|                                                                                                    |                                                                                                    |                                                                                                    |                                                                                                    |                                                                                                    |                                                                                                    |                                                                                                    |                          |
| SHOW 10 V ENTRIES                                                                                                    |                                                                                                    |                                                                                                    |                                                                                                    |                                                                                                    | SEARCH:                                                                                                    |                                                                                                    | Chattan of               |
| 1                                                                                                    |                                                                                                    |                                                                                                    |                                                                                                    |                                                                                                    |                                                                                                    |                                                                                                    | Status of                |
| ame \$                                                                                                    | Event <b>\$</b> Application ID                                                                                                 | \$ Submission Date                                                                                                    | re 🔶 Event Date                                                                                                    | \$ Event Type \$                                                                                                    | Status + Action                                                                                                    | ¢                                                                                                    | <b>1b</b> a              |
| Charpe Kurpear                                                                                                    | Search Application                                                                                                    | Search Submissio                                                                                                    | Search Event Date                                                                                                    | Search Event Type                                                                                                    | Search Status                                                                                                    |                                                                                                    | the                      |
| JMAR LAMBA                                                                                                    | EATH 0221-10938167                                                                                                    | 0221-1-1                                                                                                    | 5161616 <sup>25/04/2021</sup>                                                                                                    | LESS THAN 21 DAYS                                                                                                    | SUBMIT TO<br>PROCESS                                                                                                    | s X                                                                                                    | • • • •                  |
|                                                                                                    |                                                                                                    |                                                                                                    |                                                                                                    |                                                                                                    |                                                                                                    |                                                                                                    | امصاطر معرما برم         |
|                                                                                                    |                                                                                                    |                                                                                                    |                                                                                                    |                                                                                                    |                                                                                                    |                                                                                                    | submitted                |
|                                                                                                    |                                                                                                    |                                                                                                    |                                                                                                    |                                                                                                    | Previous 1 Nex                                                                                                    | THE DE                                                                                                    | submitted                |
|                                                                                                    |                                                                                                    |                                                                                                    |                                                                                                    |                                                                                                    | Previous 1 Nex                                                                                                    | HELP DE                                                                                                    | submitted<br>application |
| g Birth and Death Form                                                                                                    |                                                                                                    | > General Guidelines                                                                                                    |                                                                                                    |                                                                                                    | Previous 1 Nex                                                                                                    | THEIR DE                                                                                                    | submitted<br>application |
| g Birth and Death Form<br>th & death and subsequently submission of details t                                                                                                    | hereof.                                                                                                    | General Guidelines     Aread SOP(English Format) to                                                                                                    | understand flow of Birth and Death Registration*                                                                                                    |                                                                                                    | Previous 1 Nex                                                                                                    |                                                                                                    | submitted<br>application |
| g Birth and Death Form<br>inth & death and subsequently submission of details t<br>a applied to the zone where the event (birth/death) ha                                                                                                    | hereof.<br>Is taken place. Applying to an incorrect zone might lead to rejecti                                                 | General Guidelines     ArRead SOP[English Format) to     ArRead SOP[Hind] Format) to un                                                                                                    | understand flow of Birth and Death Registration"<br>idenstand flow of Birth and Death Registration"                                                                                                    |                                                                                                    | Previous 1 Nex                                                                                                    |                                                                                                    | submitted<br>application |
| g Birth and Death Form<br>ith & death and subsequently submission of details t<br>applied to the zone where the event (birthdeath) he<br>or.                                                                                                    | hereof.<br>Is taken place. Applying to an incorrect zone might lead to rejecti                                                 | Ceneral Guidelines     ArRead SOPEnglish Format) to a     ArRead SOPEnglish Format) to a     ArRon Aer*                                                                                                    | understand flow of Birth and Death Registration"<br>vderstand flow of Birth and Death Registration"<br>d for Residencies of Birth and Pouh?"                                                                                                    |                                                                                                    | Previous 1 Nex                                                                                                    |                                                                                                    | submitted<br>application |
| g Birth and Death Form<br>ith & death and subsequently submission of details to<br>a spplied to the zone where the event (birthdeath) he<br>or.<br>Detail of Late Fees Structure and Documents                                                        | hereof<br>Is taken place. Applying to an incorrect zone might lead to rejecti<br>Required                                      | General Guidelines     ArRead SOP(English Format) to     ArRead SOP(English Format) to     ArRoo Aer'     ArBoo Aer'     ArBoo Courtents are to be submittin     For Hospital Institutional Birth'                                                                                                    | understand flow of Birth and Death Registration"<br>vderstand flow of Birth and Death Registration"<br>df for Registration of Birth and Death "<br>Death, informant Doctor will register:                                                                                                    |                                                                                                    | Previous 1 Nex                                                                                                    |                                                                                                    | submitted<br>application |
| y Birth and Death Form<br>ith & death and subsequently submission of details i<br>applied to the zone where the event (birth/death) he<br>or.<br>Detail of Late Fees Structure and Documents<br>elNon: Birth 1501 Birth Registration                  | hereof<br>Is taken place. Applying to an incorrect zone might lead to reject<br>Required<br>Death Registration                 | Ceneral Guidelines     ArRead SOPEnglish Format) to     ArRead SOPEnglish Format) to     ArRoo Aer'     ArDo Counceds are to be submittin     For loopiatal institutional Birth/     For loopiatal institutional Birth/     For Domicillary Birth/ Death, Int                                                                                | understand flow of Birth and Death Registration"<br>nderstand flow of Birth and Death Registration"<br>ef for Registration of Birth and Death "<br>Death, Informant Doctor will register<br>ormant Citizen will register                                                                                                    |                                                                                                    | Previous 1 Nex                                                                                                    |                                                                                                    | submitted<br>application |
| g Birth and Death Form<br>ith & death and subsequently submission of details i<br>applied to the zone where the event (birth(death) hi<br>tor.<br>Detail of Late Fees Structure and Documents<br>re(Non-<br>able)<br>Birth / Still Birth Registration | hereof<br>Is taken place. Applying to an incorrect zone might lead to reject<br>taken place.<br>Required<br>Death Registration | > General Guidelines           & "Read SOPEraglish Format) to at<br>& "Read SOPEraglish Format) to at<br>& "Read SOPEraglish Format) to at<br>& "Read SOPEraglish Format) to an<br>> For Hospital Institutional Birth/<br>> For Hospital Institutional Birth/<br>> For Donicilary Birth Death. Int<br>> Fill all the details as per the pre- | understand flow of Birth and Death Registration"<br>nderstand flow of Birth and Death Registration"<br>id for Registration of Birth and Death"<br>Death, informant Doctor will register<br>formant Citizce will register<br>scribed form online.                                                                                                    |                                                                                                    | Previous 1 Nex                                                                                                    |                                                                                                    | submitted<br>application |
|                                                                                                    | AMAR CAMBA                                                                                                    | Internet of Event of Application ID Internet Search Application INARY LAMBA UNARY LAMBA ODEATD ODEATD ODEATD ODEATD                                                                                                    | anne + Event + Application ID + Submission Dar<br>Instance Lange A Application ID + Submission Dar<br>Instance Lange A Application ID + Submission Dar<br>Instance Lange A Application ID + Submission Dar<br>Instance Lange A Application ID + Submission Dar<br>Instance Lange A Application ID + Submission Dar<br>Instance Lange A Application ID + Submission Dar<br>Instance A Application ID + Submission Dar<br>Instance A Application ID + Submission D + Submission D + | ame + Event + Application ID + Submission Date + Event Date Sham Kumar_ DEATE CAMBA DEATE CAMBA DEATE CAMBA DEATE DEATE | me + Event + Application ID + Submission Date + Event Date + Event Date + Event Type +<br>Search Event Type + Search Event Type + Search Event Type | Image: Number of the second second | Inter                    |

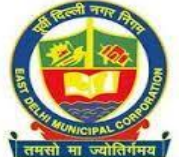

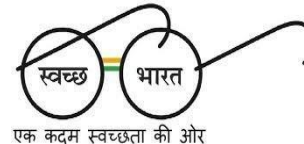

# **Displaying Certificate Generation After Approval**

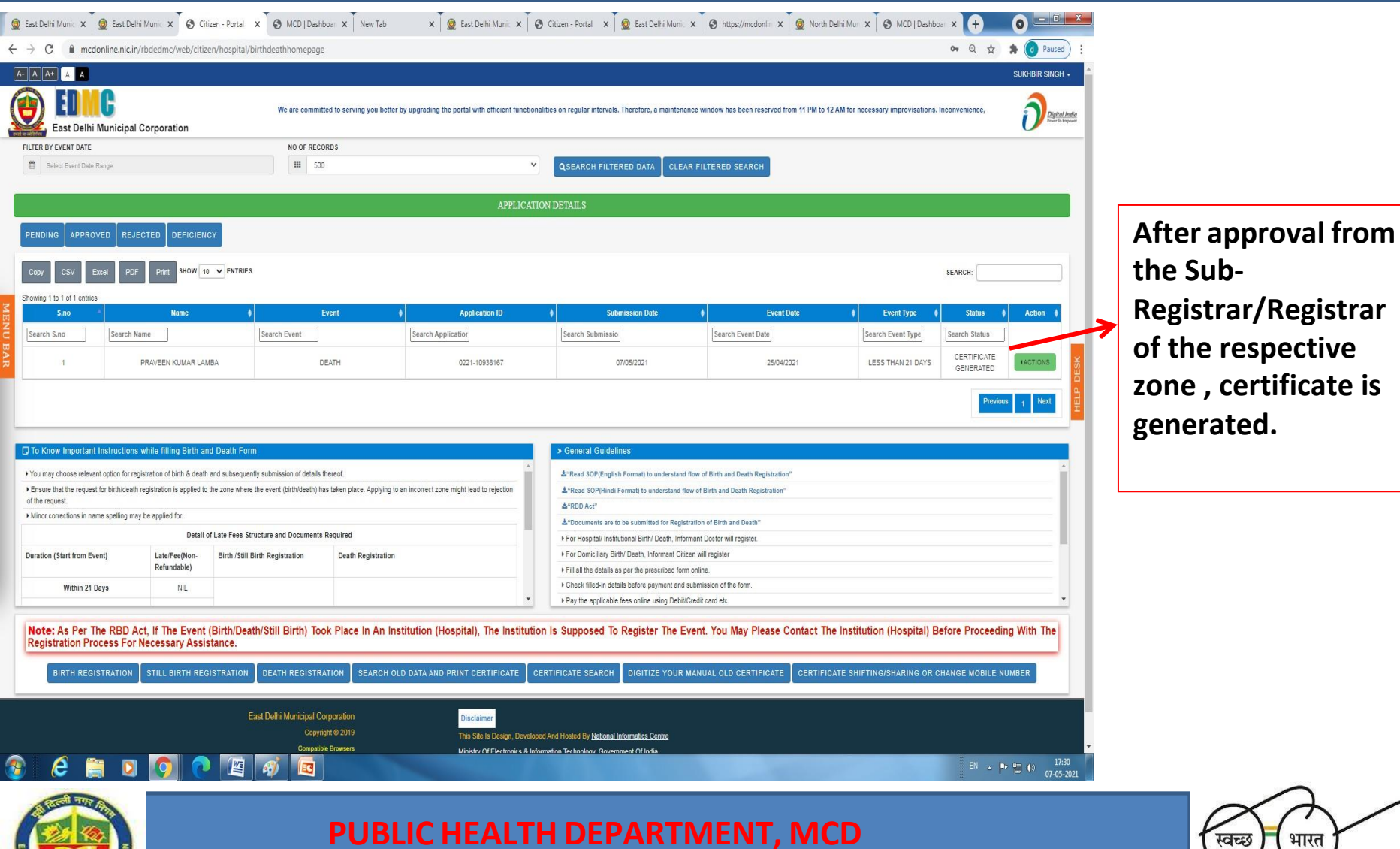

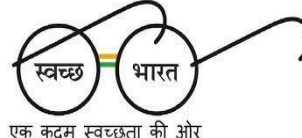

# Following Generation Of Certificate, Action For Downloading Certificate

| We are committed to serving you better by upgrading the portal with efficient fi                                                                                                    | functionalities on regular intervals. Therefore, a maintenan                                                                                                    |                                                                                                    |                                  |                                                                                                    |              |
|----------------------------------------------------------------------------------------------------|----------------------------------------------------------------------------------------------------|----------------------------------------------------------------------------------------------------|----------------------------------|----------------------------------------------------------------------------------------------------|--------------|
| - Fast Lielini Municipal Corporation                                                                                                    |                                                                                                    | ce window has been reserved from 11 PM to 12                                                                                                    | AM for necessary improvisations. | Inconvenience,                                                                                                    | Depted Index |
| R BY EVENT DATE NO OF RECORDS                                                                                                    |                                                                                                    |                                                                                                    |                                  |                                                                                                    | -            |
| Select Event Date Range 🔠 500                                                                                                    | QSEARCH FILTERED DATA CLEAR                                                                                                    | FILTERED SEARCH                                                                                                    |                                  |                                                                                                    |              |
| APPI                                                                                                    | LICATION DETAILS                                                                                                    |                                                                                                    |                                  |                                                                                                    |              |
| IDING APPROVED REJECTED DEFICIENCY                                                                                                    |                                                                                                    |                                                                                                    |                                  |                                                                                                    |              |
| py CSV Excel PDF Pint SHOW 10 ▼ Extincts                                                                                                    |                                                                                                    |                                                                                                    |                                  | SEARCH:                                                                                                    |              |
| ing 1 to 1 of 1 entries                                                                                                    |                                                                                                    |                                                                                                    |                                  |                                                                                                    | 4.500        |
| And Remain Provide Hange                                                                                                    | Submission Date                                                                                                    | Premis Current Data                                                                                                    | Y Event type                     | @ View Form                                                                                                    | ACBOIL \$    |
| search Reme Search Reme Search Application                                                                                                    | Search Submissio                                                                                                    | Search Event Date                                                                                                    | Search Event Type                | A Download Certificate                                                                                                    |              |
| 1 PRAVEEN KUMAR LAMBA DEATH 0221-10039167                                                                                                    | 07/05/2021                                                                                                    | 25/04/2021                                                                                                    | LECC THAN OF DAME                |                                                                                                    |              |
|                                                                                                    |                                                                                                    | /23/04/2021                                                                                                    | LESS INAM 21 DATS                | ® View G. C.                                                                                                    | TACHONS 1    |
|                                                                                                    |                                                                                                    | -2304/2021                                                                                                    | LESS INANZI DAIS                 | View Que of     Correct Details                                                                                                    | ACHORS .     |
|                                                                                                    |                                                                                                    | 2304/2021                                                                                                    | LESS I MAN 21 DATS               | <ul> <li>♥ View Quest</li> <li>☑ Correct Details</li> <li>▲Download Form</li> </ul>                                                                                                    | 1 Net        |
|                                                                                                    |                                                                                                    | 2.3(44282)                                                                                                    | LESS I HAR 21 DATS               | View Q   Correct Details                                                                                                    | 1 Next       |
| Knw Incortant Instructions while Sillion Birth and Death Form                                                                                                    | 3 Central GuideBook                                                                                                    | 2304023                                                                                                    | L235 (H49) 21 UH3                | ● View C + + + + + + + + + + + + + + + + + +                                                                                                    |              |
| Know Important Instructions while filling Birth and Death Form                                                                                                    | > General Guidelines                                                                                                    | 2074241                                                                                                    | LESS (TRNL) UNIS                 | ● View OL S<br>☐ Correct Details<br>⊉Download Form                                                                                                    |              |
| Know Important Instructions while filling Birth and Death Form<br>ms choose relevant option for replatation of birth 5 death and subsequently submission of death thereof.                                                                                                    | General Guidelines     ArRed SOPErayls b understand for     Arrend SOPErayls b understand for                                                                                                    | coveral Brith and Death Registration"                                                                                                    | LESS (TRN 2) UNIS                | e View 0 ≥<br>2 Correct Details<br>±Download Form                                                                                                    |              |
| Know Important Instructions while failing Birth and Death Form<br>my choose relevant option for replantion of birth 3 death and subsequently submission of details thereof.<br>When the request for brithleash replantion is applied to the zone where the event (birthliceshi) has been place. Applying to an incorrect zone might lead to nejection<br>request.                                                                                                    | Seneral Guidelines     Arises SOPpling from to understand for     Arises SOPpling Format to understand for     Arises SOPpling Format to understand for | ov of Birth and Davill Registration"<br>of Birth and Davill Registration"                                                                                                    | LESS (TRN 2) UNIS                | <ul> <li>View O view O vi</li></ul> |              |
| Know Important Instructions while filling Bith and Death Form<br>may chose relevant option for registration of bith 8 death and subsequently submission of details thereof.<br>ware bit the expanse for bithdiseath regaristion is applied to the zone where the event (bithdiseath) has taken place. Applying to an incorrect zone might lead to nejection<br>request.                                                                                                    | Centeral Guidelines     Aritana Schlingha Format to understand for     Aritana Schlingha Format to understand for     Aritana schlingha Format to be submitted for Resistant                                                                                                    | ov of Birth and Death Registration"<br>of Birth and Death Registration"                                                                                                    | LESS (TRIN 2) UNIS               | # View Ο the second second se       |              |
| Know Important Instructions while filling Birth and Death Form<br>I may choose relevant option for regularation of birth 8 death and subsequently submission of death thereof.<br>sure that the request in birth/death regularation is applied to the zone where the event (birth/death) has taken place. Applying to an incorrect zone mg/t lead to rejection<br>e request.<br>or or conscious in name spalling may be applied to:<br>Deatal of Late Fores Structure and Documenta Required                                                                                                    | Centeral Guidelines     Article SOPErcycle Format to understate th     Article SOPErcycle Format to understate fre     Article Article     Article Article Articl | ov of Birth and Death Registration"<br>of Birth and Death Registration"<br>of Birth and Death Registration"<br>store of Birth and Death"                                                                                               | LESS (TRIN 2) UNIS               | * Vire 0 2                                                                                                    |              |
| Know Important Instructions while filling Birth and Death Form           I may choose relevant option for registration of birth 8 death and subsequently submission of details fleecof.           sure that the request to brithleach registration is applied to the zone where the event (brithleach) has taken place. Applying to an incorrect zone might lead to rejection or connections in name spacing may be applied to.           Detail of Late Free Structure and Documents Required           tion (Start from Event)         Late Free (Non-                                                                                                    | General Guidelines     Aread SOPEraglah Format to understate fit     Aread SOPEraglah Format to understate fite     Aread soPeraglah institutional Soft for Registra     * For transplati institutional Soft Death, Informet Calles                                                                                                    | ov of Birth and Death Registration"<br>of Birth and Death Registration"<br>of Birth and Death Registration"<br>stion of Birth and Death"<br>att Octor will register.                                                                   | LESS (TRIN, 2) UNIS              | * Virv () *                                                                                                    |              |
| Know Important Instructions while Tilling Birth and Death Form         Important Instructions while Tilling Birth and Death Form           Important Instructions while Tilling Birth and Death Form         Important Instructions in the splate of birth 3 death and subsequently submission of details thereof.           see that the request for birthdeath registration is applied to the zone where the event (birthdeath) has taken place. Applying to an incorrect zone might lead to rejection a request.         Important Instructions in name speling may be applied to the zone where the event (birthdeath) has taken place. Applying to an incorrect zone might lead to rejection or remotions in name speling may be applied to:           Death I name speling may be applied to:         Death I of Late Feed (Non-Relandable)         Death Registration         Death Registration | Central GuideIntes     ArRead SOPEraduat Format to understand for     ArRead SOPEraduat Format to understand for     ArRead SOPEraduat Source to an examination of Foreigner     For Hospital Institutional Soft/Debu, from     For Optical Institutional Soft/Debu, from     For Optical Institutional Soft/Debu, from     For Optical Institutional Soft/Debu, from     Foreigner Soft/Debu, from     Foreigner Soft/Debu, from     | on of Birth and Death Registration"<br>of Birth and Death Registration"<br>of Birth and Death Registration"<br>stion of Birth and Death "<br>art Doctor will register.<br>on will register.<br>prine.                                  | LESS (TRN 2) UNIS                | ■ View (S ≥ 2)                                                                                                    |              |
| Cove Important Instructions while filling Birth and Death Form           tag choose relevant option for registration of birth 5 death and subequently submission of details fleered.           re that the request for birth/death registration is applied to be zone where the event (birth/death) has taken place. Applying to an incorrect zone might lead to regection request.           recorrectors in name spelling may be applied for.           Detail of Late Fees Structure and Documents Required           to Start from Event)           Alter FeelVon-<br>Refundable)           Within 21 Days           NL                                                                                                    | Ceneral Guidelines     ArRed SOP(Sopie) Format to understand for     ArRed SOP(Sopie) Format to understand for     ArRed Act <sup>2</sup> ArRed Act <sup>2</sup> Arrespatil instituted afth/ Deals, inform     For Oncidary Set/ Deals, inform     For Oncidary Set/ Deals pote presence for     N - Check files/in deals before payment and su                                                                                                    | cover d Beth and Death Registration"<br>over d Beth and Death Registration"<br>over d Beth and Death Registration"<br>action of Beth and Death "<br>ant Doctor will register.<br>on will register.<br>online.<br>benasion of the form. | LESS (Ref. 2) UNIS               | * View O 2<br><sup>2</sup> Correct Details<br>ΔDownload Form                                                                                                    |              |

Pl click 'ACTION" for opening of drop down displaying down load certificate. Click on 'Download certificate' to obtain in PDF form of the death certificate free of cost.

d Hygiene

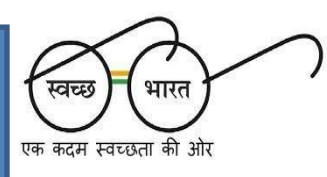

#### **Prototype Of The Death Certificate Generated And Downloaded**

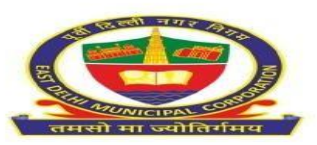

फॉर्म संख्या / Form No. 6 राष्ट्रीय राजधानी क्षेत्र, दिल्ली सरकार Govt. of National Capital Territory of Delhi पूर्वी दिल्ली नगर निगम EAST DELHI MUNICIPAL CORPORATION मृत्यु प्रमाण पत्र / Death Certificate

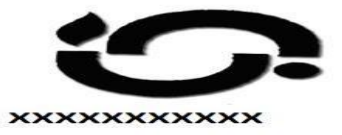

(Issued under section 17 of the Registration of Death Act, 1969 and 8/13 of Delhi Registration of Death Rule, 1999)

This is to certify that the following information has been taken from the original record of DEATH which is the register for East Delhi Municipal Corporation of Shahdara South zone of N.C.T. Delhi

MCDOLIR-0221-280

XXXXXXXXXX

XXXXXXXXXX

01-05-2021

07-05-2021

नाम / Name

लिंग / Gender

मृत्यु की तिथि / Date Of Death

मृत्यु का स्थान / Place Of Death

पंजीकरण की तिथि / Date Of Registration

पंजीकरण संख्या / Registration No

माता का नाम / Name of Mother

पिता/पति का नाम / Name of Father/Husband

जीवनसाथी का नाम / Name of Spouse

वर्तमान पता / Present Address

स्थाई पता / Permanent Address

छपाई की तिथि / Print Date

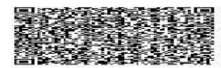

Note: This certificate is system generated and does not require any seal/signature in original. The authenticity of this certificate can be verified at mcdonline.nic.in

प्रत्येक जन्म एवं मृत्यु का पंजीकरण सुनिश्चित करे ENSURE REGISTRATION OF EVERY BIRTH & DEATH

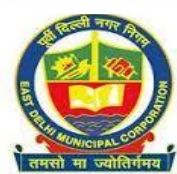

**PUBLIC HEALTH DEPARTMENT, MCD** 

Wear Mask...Follow Physical Distancing...Maintain Hand Hygiene

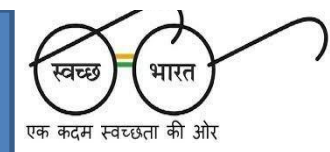

07-05-2021

UNKNOWN

\*\*\*\*\* XXXXXXXX XXXXXXXX

\*\*\*\*\*